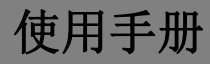

# 门口机

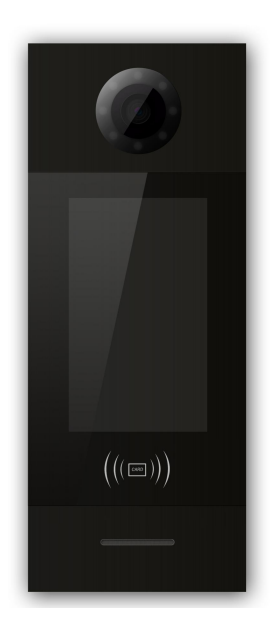

# NH系列7寸人脸识别门口机使用手册\_V1.2

注意事项

1、请远离强磁场、高温、潮湿等环境;

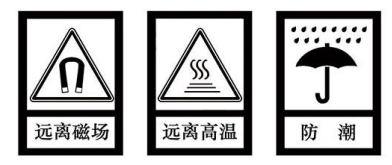

2、不要将设备摔落在地上或使之受到强力冲击;

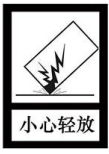

3、不要使用湿布或具挥发性的试剂擦拭设备;

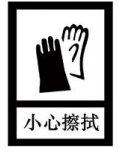

4、请勿自行拆卸本设备。

# 目录

| 第一章 | 产品概述          | 1 |
|-----|---------------|---|
| 1.1 | 口功能特点         | 1 |
| 1.2 | 2 规格参数        | 1 |
| 第二章 | 外观及接口说明       | 2 |
| 2.1 | 上 正视图         | 2 |
| 2.2 | 2 产品尺寸图       | 3 |
| 2.3 | 9 背面图         | 4 |
| 第三章 | 安装            | 5 |
| 3.1 | 安装步骤          | 5 |
| 3.2 | 2 安装高度        | 6 |
| 第四章 | 操作说明          | 7 |
| 4.1 | 呼叫住户          | 7 |
| 4.2 | 2 呼叫管理中心机     | 7 |
| 4.3 | 3 开锁          | 7 |
|     | 4.3.1 刷卡开锁    | 7 |
|     | 4.3.2 出门按钮开锁  | 7 |
|     | 4.3.3 用户密码开锁  | 7 |
|     | 4.3.4 公共密码开锁  | 8 |
|     | 4.3.5 人脸识别开锁  | 8 |
|     | 4.3.6 随机密码开锁1 | 0 |
|     | 4.3.7 二维码开锁1  | 1 |
| 第五章 | 设置1           | 1 |
| 5.1 | 1 待机界面1       | 1 |
| 5.2 | 2 登录设置界面1     | 2 |
| 5.3 | 3 设置界面1       | 2 |
| 第六章 | 系统设置1         | 3 |
| 6.1 | 声音设置1         | 3 |
| 6.2 | 2 时间设置1       | 4 |

| 6.3        | 语言设置                 | 14 |
|------------|----------------------|----|
| 6.4        | 开锁设置                 | 15 |
| 6.5        | 门禁卡管理                | 15 |
| 6.6        | 人脸注册                 |    |
| 6.7        | 开锁持续时间设置             | 18 |
| 6.8        | 电梯联动                 | 19 |
| 6.9        | 韦根设置                 | 19 |
| 第七章        | 工程设置                 |    |
| 7.1        | 系统属性                 | 20 |
| 7.2        | 设备属性                 | 23 |
| 7.3        | 人脸识别设置               | 23 |
| 7.4        | 工和应知识黑               | 25 |
| 7.5        | 工住窑屿攻直               |    |
| 1.5        | 工程密码反直<br>帮助         |    |
| 7.5<br>7.6 | 工程密码设直<br>帮助<br>出厂测试 |    |

# 第一章 产品概述

本产品是数字楼宇对讲系统的主要组成设备。采用标准五类线连接,可实现与室内机或管理机的通话,并支持 RFID ( IC ) 门禁控制。

1.1 功能特点

- 7 寸 TFT 显示屏
- 支持 IC 刷卡
- 夜间高亮 LED 灯自动补光
- 门状态检测,门开超时报警
- 提供常开/常闭开锁
- 支持人脸识别开锁
- 云对讲、随机密码开锁和二维码开锁(搭配云对讲 APP 才可使用,出厂默认不支持)

### 1.2 规格参数

#### 工作参数

| 摄像头           |        |        |      |    |     |       |            |      |
|---------------|--------|--------|------|----|-----|-------|------------|------|
|               |        |        |      |    | 湿度: | <85%, | 不能有        | 凝露   |
| 工作电流 <b>:</b> | ≤ 300  | OmA(不包 | 含开锁供 | 电) | 环境温 | 度: -1 | 0°C $\sim$ | +55℃ |
| 工作电压:         | DC 241 | V      |      |    | 静态电 | 流: ≤  | 200mA      |      |

| 类型: CMOS      | 像素: 200W    |
|---------------|-------------|
| 可视角度: 对角 123° | 焦距: 3.5mm   |
| 补光方式: 白光      | 最低照度: 0 lux |

#### 显示屏

类型: LCD 尺寸: 7" 分辨率: 600×1024

#### 产品尺寸

(W/H/D) 148.5×363×47 mm

# 第二章 外观及接口说明

# 2.1 正视图

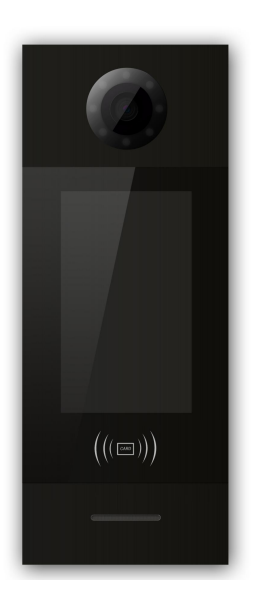

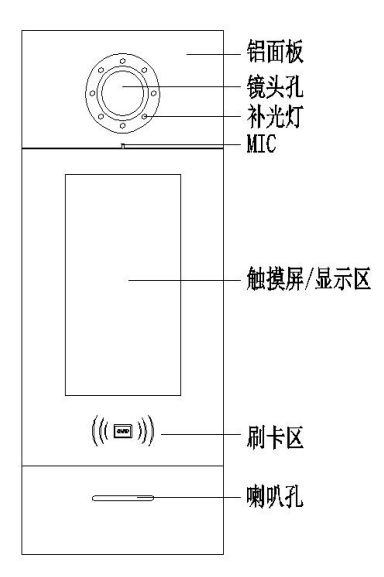

# 2.2 产品尺寸图

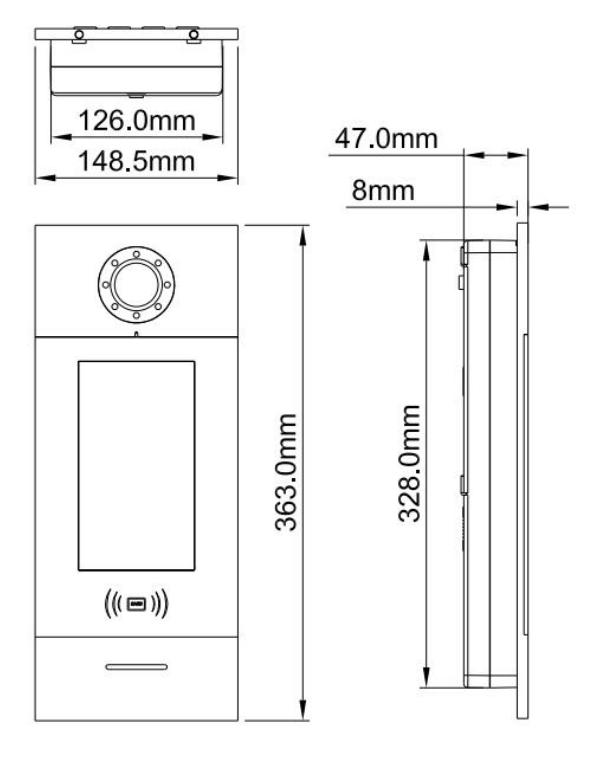

### 2.3 背面图

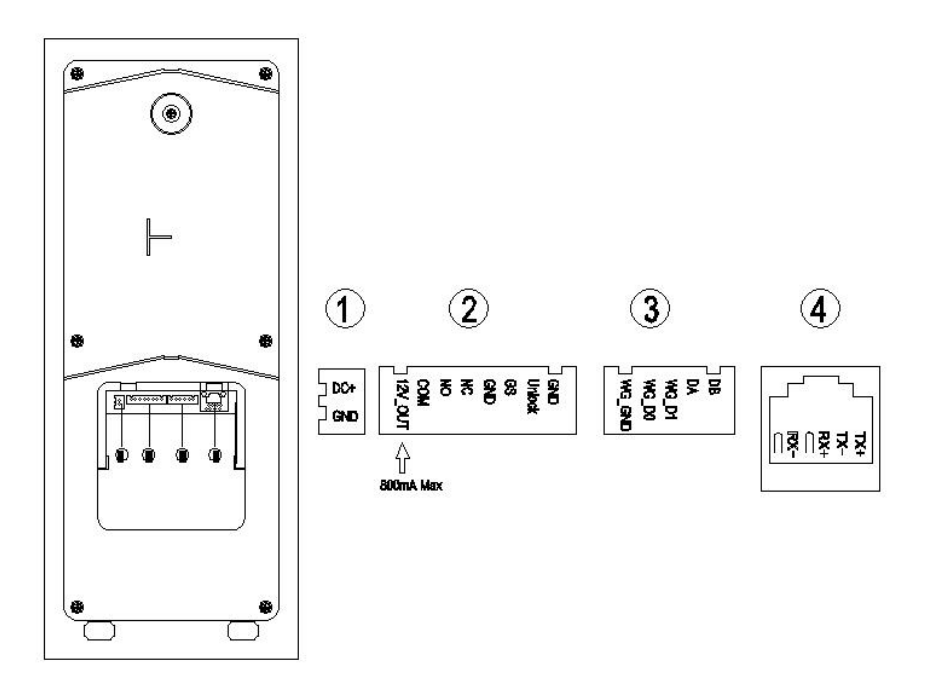

编号① 电源输入接口 DC 24V (独立供电接口,电压范围 DC 18-30V)。

编号② +12V:门口机输入电压必须>18V时才能提供+12V电压输出。
 COM、N0、NC:开锁继电器的公共端、常开端和常闭端。
 GS:门状态检测输入端。
 UNLOCK GND:门内开锁开关输入。

编号③ WG-GND、WG-D0、WG-D1: 韦根接口。

DA、DB: 485 通信接口。

**编号④** 网络接口(支持标准 PoE 48V 供电,如需要为门锁提供电源或需要低温加热功能时,门口机必须使用独立供电)。

# 第三章 安装

### 3.1 安装步骤

第一步:将预埋盒对准墙上的预留槽(如图2所示),再把连接主机的接线端从出线口 穿过。到位后用墙钉固定牢固,预埋盒四周灌水泥浆等填满缝隙。

预埋盒尺寸(W/H/D):如图1所示。

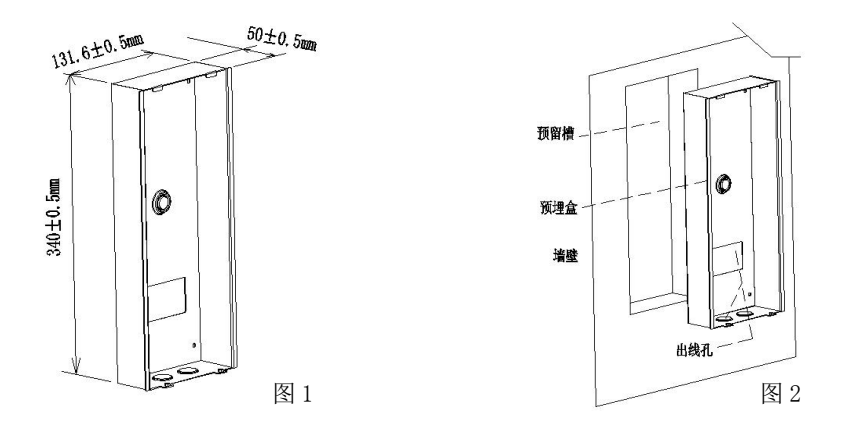

第二步:将预埋盒里面的接线端连接好主机后,主机卡扣槽对准预埋盒卡扣略往上推到底,到位后把主机压入预埋盒,同时稳住不动(如图3所示)。再将随机的固定螺丝往 铝面板底部螺丝位拧紧即可完成安装(如图4所示)。

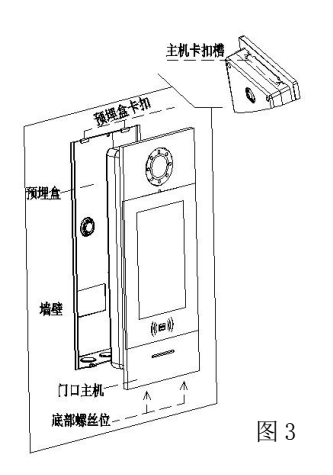

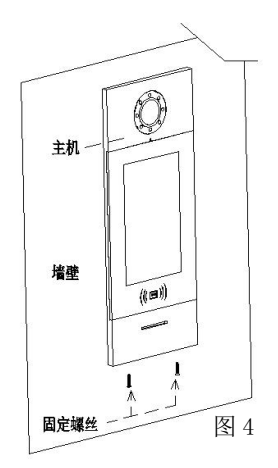

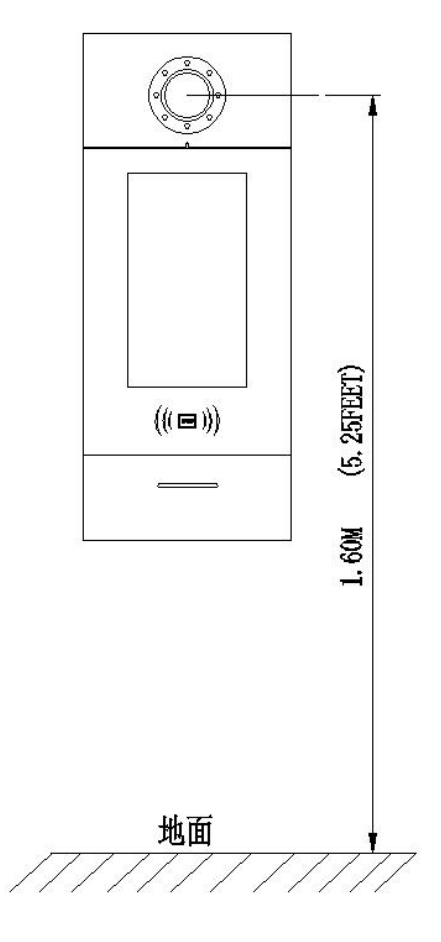

建议安装高度 1.6 米

# 第四章 操作说明

注:本说明书适用于 V1.07 及以上版本门口机,如有差异请联系供应商进行反馈。

#### 4.1 呼叫住户

访客输入房号后,点击 2 图标呼叫或者输入房号后无操作 5s 自动呼叫。 呼叫在线住户,本机响回铃音,30s 内住户无应答,则自动结束呼叫。 呼叫不在线住户,本机不响回铃音,提示无应答。

### 4.2 呼叫管理中心机

待机时,访客点击门口机的 🔒 图标,可呼叫小区的管理中心机。

### 4.3 开锁

#### 4.3.1 刷卡开锁

将已注册过的卡贴近门口机上的刷卡区即可开锁。

#### 4.3.2 出门按钮开锁

本机有提供接口供出门按钮接线。连接好出门按钮后, 住户只需在门内按一下出门按钮即 可开锁。

### 4.3.3 用户密码开锁

1) 人脸识别开锁界面,点击 图标,进入开锁模式界面。

2) 选择用户密码开锁,进入用户密码界面。

| 请输入房号和密码 |   |   |
|----------|---|---|
| 房号:      |   |   |
| 密码:      |   |   |
| 1        | 2 | 3 |
| 4        | 5 | 6 |
| 7        | 8 | 9 |
| ×        | 0 | ~ |
| •        |   | Û |

用户密码界面

3) 输入房号和用户密码(室内机上的用户密码),如室内机1栋1栋101,在1栋1单 元门口机用户密码界面,输入房号101,密码666666(室内机默认密码)。

#### 4.3.4 公共密码开锁

1) 人脸识别开锁界面,点击 图标,可切换选择开锁模式。

2)选择公共密码开锁,进入公共密码开锁界面。

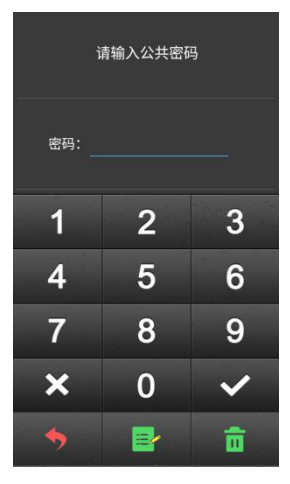

公共密码开锁界面

3) 输入公共密码 666666 (默认密码,可修改)

#### 4.3.5 人脸识别开锁

1) 点击 🔎 图标,进入人脸识别开锁界面。

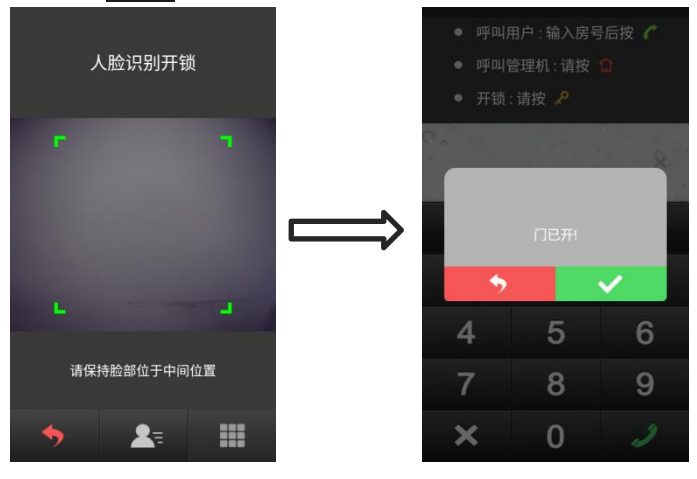

人脸识别开锁界面

2) 已注册人脸,保持脸部位于中间位置。开锁成功,界面会提示门已开。

3) 点击 🥎 图标,返回待机界面。

#### 本地人脸注册

点击 图标,进入人脸注册界面,可采用房号注册和刷卡注册2种方式。

方式 1: 住户也可以通过输入室内机房号和用户密码进入人脸注册界面。

方式 2: 住户可刷住户卡进入人脸注册界面(该卡需预先在 PC 管理中心进行授权操作)。 注: 管理员可在此界面刷巡更卡进入人脸注册界面。

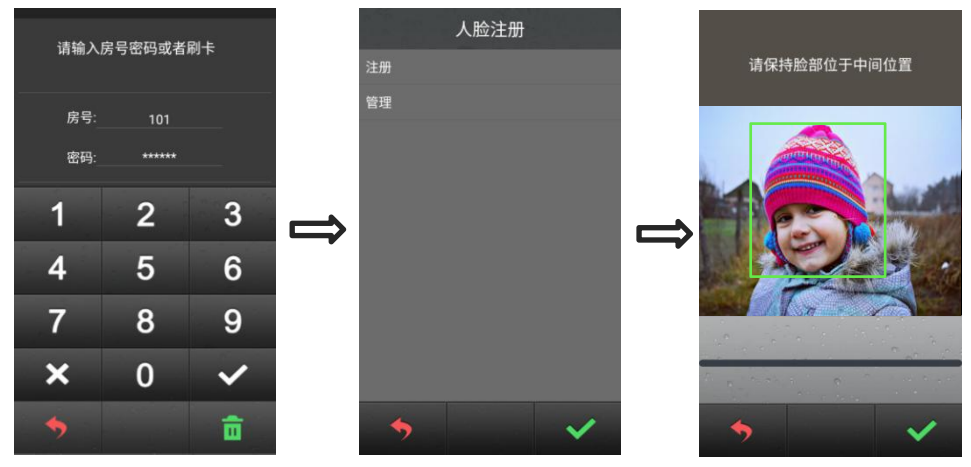

人脸注册界面

人脸注册期间,请保持脸部位于中间位置,注册完成,界面会提示注册成功。 (注: 也可通过 PC 进行人脸注册,详见 PC 使用手册)

#### ● 人脸管理

点击管理,进入人脸列表,可左右滑动查看已注册人脸列表。

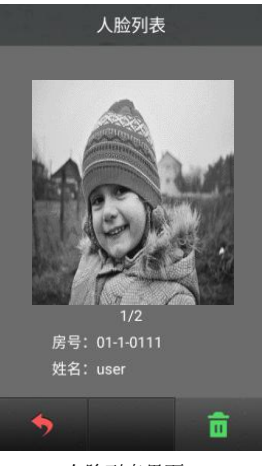

人脸列表界面

点击人脸图片右下角 💼 图标,可删除对应的已注册人脸。点击 🍤 图标,返回上 级界面。

(注:如己注册人脸已同步至 PC,需在 PC 与门口机通信正常时才可删除成功,否则删 除失败)

#### 4.3.6 随机密码开锁

1) 人脸识别开锁界面,点击 图标,可切换选择开锁模式。

2) 选择随机密码开锁, 输入 APP 生成的随机密码即可开锁。

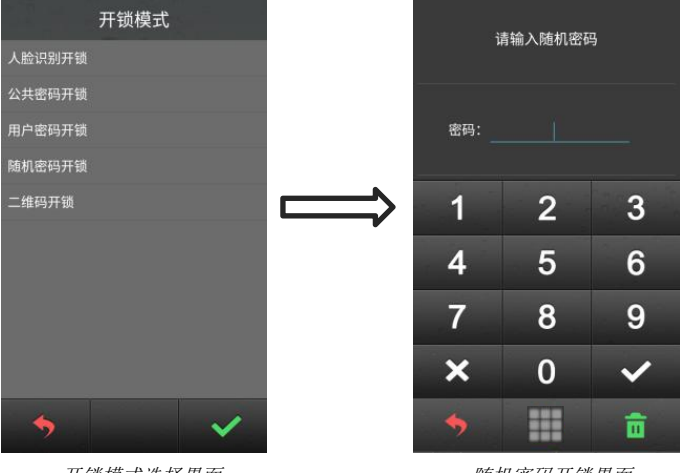

开锁模式选择界面

随机密码开锁界面

### 4.3.7 二维码开锁

1)人脸识别开锁界面,点击
 2)选择二维码开锁,扫描 APP 生成的开锁二维码即可开锁。

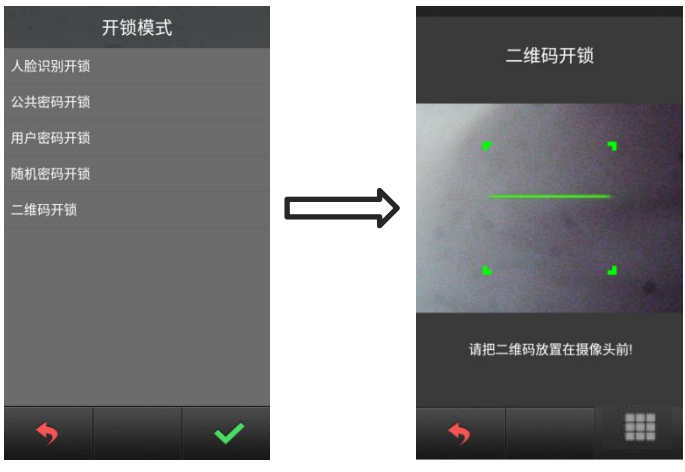

开锁模式选择界面

二维码开锁界面

# 第五章 设置

# 5.1 待机界面

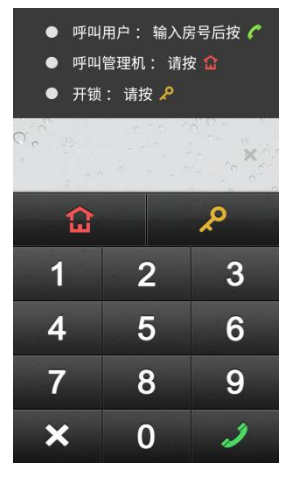

待机界面

## 5.2 登录设置界面

在待机界面按 🔎 再按 🖳 ,进入工程设置登录界面,房号输入"0000",密码输入

"801801"(默认工程密码)。

| 请输入房号密码或者刷卡 |       |   |  |  |
|-------------|-------|---|--|--|
| 房号:         | 0000  |   |  |  |
| 密码:         | ***** |   |  |  |
| 1           | 2     | 3 |  |  |
| 4           | 5     | 6 |  |  |
| 7           | 8     | 9 |  |  |
| ×           | 0     | ~ |  |  |
| •           |       | â |  |  |

登录设置界面

## 5.3 设置界面

 设置

 系统设置

 工程设置

输入正确密码之后,按 建入工程设置界面,触屏进入相应菜单。

工程设置主界面

# 第六章 系统设置

系统设置界面如下图所示,包含声音设置、时间设置、语言选择、开锁设置、门禁卡管理、 人脸注册、开锁持续时间、电梯联动和韦根设置,触屏进入相应的设置界面。

|        | 系统设置 |   |
|--------|------|---|
| 声音设置   |      |   |
| 日期和时间  |      |   |
| 语言选择   |      |   |
| 开锁设置   |      |   |
| 门禁卡管理  |      |   |
| 人脸注册   |      |   |
| 开锁持续时间 |      |   |
| 电梯联动   |      |   |
| 韦根设置   |      |   |
|        |      |   |
| 5      |      | ~ |

系统设置界面

### 6.1 声音设置

声音设置界面如下图所示,触屏选择对应选项,设置完成后按 **《**确认,按 **今**返回上级菜单。

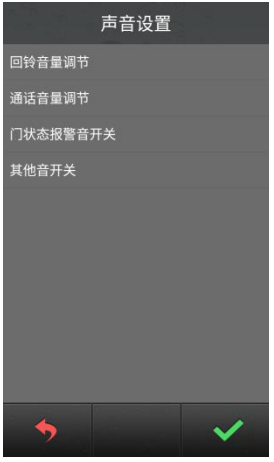

声音设置界面

## 6.2 时间设置

时间设置界面如下图所示,触屏选择对应修改项,输入数字进行修改。修改完成后,按

| ✔ 进行确认 | 0 |
|--------|---|
|--------|---|

|    | 时间和日期 |   |
|----|-------|---|
| 年: |       |   |
| 月: |       |   |
| 日: |       |   |
| 时: |       |   |
| 分: |       |   |
| 秒: |       |   |
|    |       |   |
|    |       |   |
|    |       |   |
|    |       |   |
|    |       |   |
|    |       |   |
|    |       |   |
| •  |       | ~ |

时间设置界面

## 6.3 语言设置

语言设置界面如下图所示,触屏选择需要的语言,按 🗸 确认后将返回上级菜单。

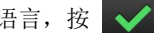

|         | 语言设置  |   |
|---------|-------|---|
| 中文 •    |       |   |
| English |       |   |
|         |       |   |
|         |       |   |
|         |       |   |
|         |       |   |
|         |       |   |
|         |       |   |
|         |       |   |
|         |       |   |
| -       |       | ~ |
| 语       | 言设置界面 |   |

## 6.4 开锁设置

| 开锁设置    |  |
|---------|--|
| 二维码开锁开关 |  |
| 人脸识别开关  |  |
| 随机密码开关  |  |
| 公共密码开关  |  |
| 公共密码修改  |  |
| 用户密码开关  |  |
|         |  |
|         |  |
|         |  |
|         |  |
| ⇒ ✓     |  |

开锁设置界面

## 6.5 门禁卡管理

门禁卡管理页面分为用户卡、巡更卡、拷贝卡数据、卡防复制开关四个选项。

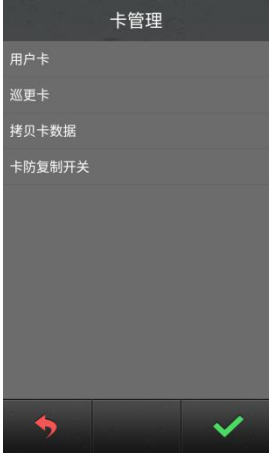

卡管理界面

这里以用户卡为例,简介相关操作。(巡更卡与用户卡操作类似)

|         | 用户卡 |   |
|---------|-----|---|
| 注册用户卡   |     |   |
| 查看卡信息   |     |   |
| 删除用户卡   |     |   |
| 删除所有用户卡 |     |   |
|         |     |   |
|         |     |   |
|         |     |   |
|         |     |   |
|         |     |   |
|         |     |   |
| •       |     | ~ |

用户卡界面

#### 注册与删除

在注册卡界面可以通过刷卡或者直接输入卡号进行注册,注册完成后按 500 L 级菜单。在输入卡号的过程中如果输入错误,可以按删除键对输入的数字进行逐个删除, 删除卡界面的操作与注册类似。

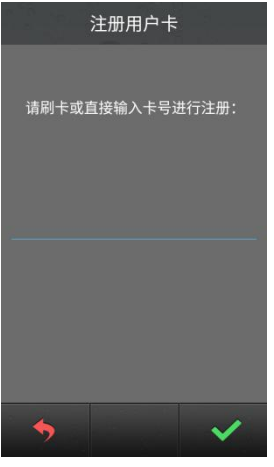

注册用户卡界面

提示:支持注册用户卡和巡更卡的总数量最多为20000 张。

#### 查看卡信息

在查看卡信息界面,可以查看卡号及卡片总数。

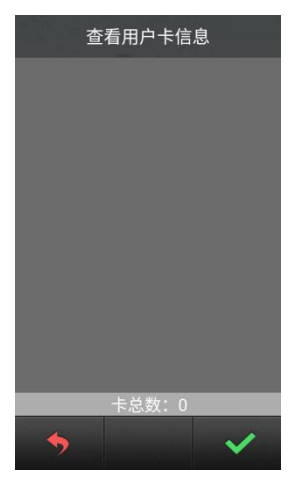

查看卡信息界面

#### 删除所有用户卡

点击"删除所有用户卡",会弹出对话框询问用户 "是否删除所有用户卡",用户点击 

则所对应用户卡会被清空,点击 

返回。

#### 拷贝卡数据

可以将本机的卡号信息拷贝到别的门口机或者围墙机。进入该界面后,首先用选择目标机 类型,选择完成后对应的目标机类型后面会显示"•"标志。然后输入目标机编号按 《 确认,则开始卡数据传输,传输是否成功在界面会有提示语。

|     | 拷贝卡费 | 数据           |          |
|-----|------|--------------|----------|
| 门口机 |      |              |          |
| 围墙机 |      |              |          |
| 编号: |      |              |          |
|     |      |              |          |
|     |      |              |          |
|     |      |              |          |
|     |      |              |          |
|     |      |              |          |
|     |      |              |          |
|     |      |              | <i>,</i> |
| ~ ? |      | $\mathbf{v}$ |          |

拷贝卡数据界面

#### ● 卡防复制开关

开启卡防复制功能,刷IC卡时可对IC卡进行加密,防止他人复制本机注册的IC卡。

### 6.6 人脸注册

管理员输入房号,可进行人脸注册及管理(查看及删除人脸信息),操作流程同 4.3.5。

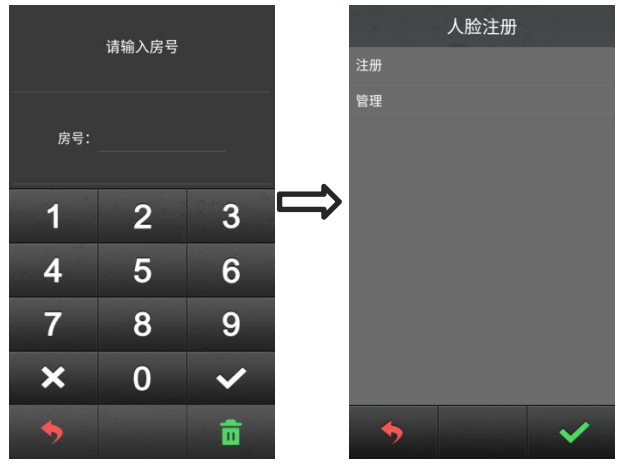

人脸注册界面

## 6.7 开锁持续时间设置

用于设置门开启的时间,超时后会自动关闭门。输入需要的时间,单位是"秒",按 🗸 确认并返回上级菜单。

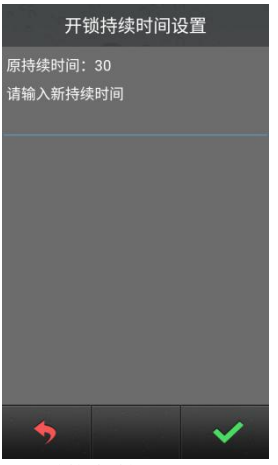

开锁持续时间设置界面

## 6.8 电梯联动

用于设置电梯联动开关和门口机楼层号(输入范围-8—64,0除外)。 开启电梯联动,注册用户卡需输入卡所能到达的最高楼层(输入范围-8—64,0除外)。 当电梯联动功能开启时,用户密码、人脸识别、随机密码、二维码开锁、刷卡开锁、呼叫 开锁均可呼梯至当前门口机所在楼层。

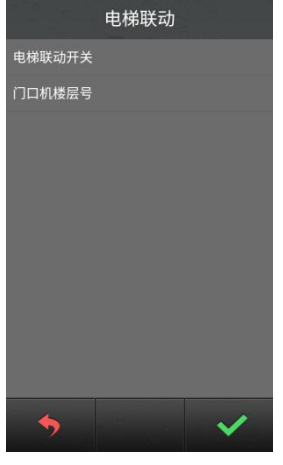

电梯联动界面

## 6.9 韦根设置

可选择韦根开关及韦根顺序。

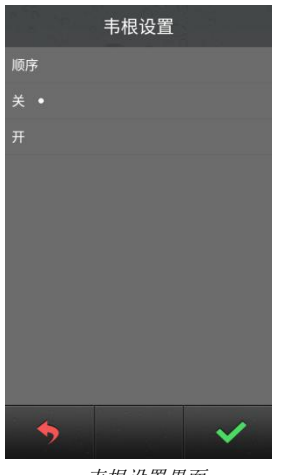

韦根设置界面

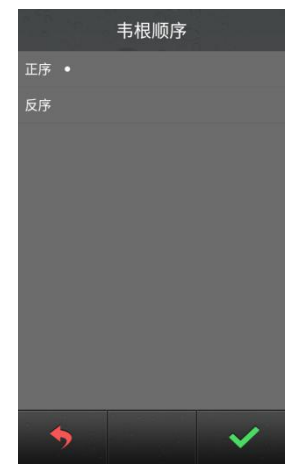

韦根顺序选择界面

# 第七章 工程设置

工程设置界面如下图所示,包含系统属性、设备属性、人脸识别设置、工程密码设置、帮助和出厂测试,触屏可进入相应的设置界面。

|        | 工程设置 |   |
|--------|------|---|
| 系统属性   |      |   |
| 设备属性   |      |   |
| 人脸识别设置 |      |   |
| 工程密码设置 |      |   |
| 帮助     |      |   |
| 出厂测试   |      |   |
|        |      |   |
|        |      |   |
|        |      |   |
|        |      |   |
| •      |      | ~ |

工程设置界面

# 7.1 系统属性

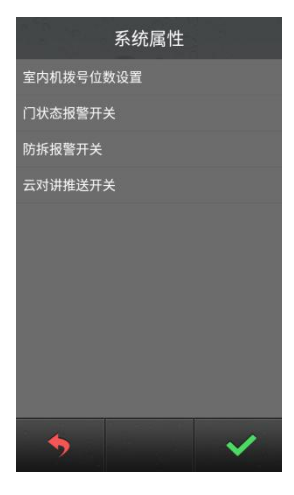

系统属性界面

#### ● 拨号设置

拨号设置界面显示会根据设备类型的不同而不同,当设备类型为门口机时,拨号设置界面 如下:

当设置为3 位时,在拨号界面上按下3 个数字就会自动拨号,如818表示8 楼18 户。 当设置为4 位时,在拨号界面上按下4 个数字就会自动拨号,如1808 表示18 楼08 户。

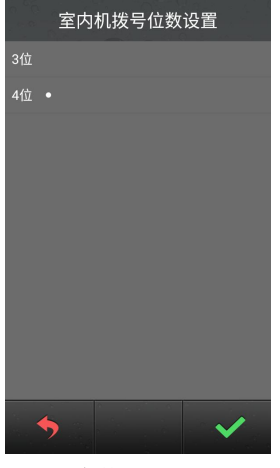

门口机拨号设置界面

当设备类型为围墙机时, 拨号设置界面如下。单元拨号位数可选择 1、2、3 位, 室内机 拨号位数可选择 3、4 位。相关呼叫配置可参照围墙机拨号规则表。

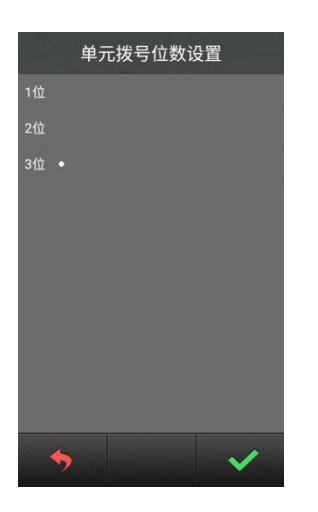

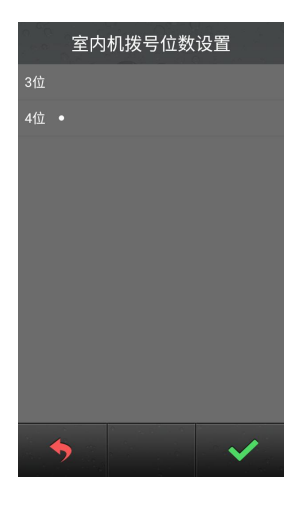

围墙机拨号设置界面

单元位数说明:

| 单元位数 | 1位        | 2位            | 3位            |
|------|-----------|---------------|---------------|
|      | 1位单元号     | 1 位楼栋号+1 位单元号 | 2 位楼栋号+1 位单元号 |
|      | (楼栋号自动补0) |               |               |

室内机位数说明:

| 室内机位数 | 3 位            | 4位             |  |
|-------|----------------|----------------|--|
|       | 1 位楼层编号+2 房间编号 | 2 位楼层编号+2 房间编号 |  |

围墙机拨号规则表

### 门状态报警开关

### 防拆报警开关

可以打开或关闭对应的报警项目,当项目打开时触发对应警情,将向管理中心机及 PC 管理中心发送报警信息。

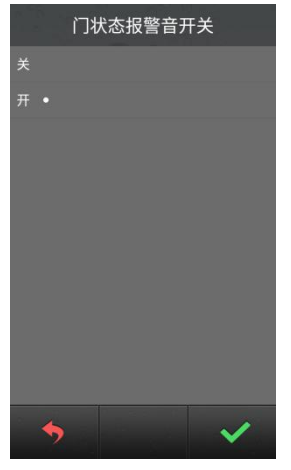

门状态报警音开关

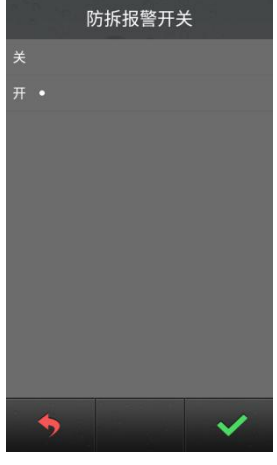

防拆报警开关

### ● 云对讲推送开关

可以选择打开或关闭云对讲推送。

## 7.2 设备属性

根据当前设备的实际安装位置决定其设备的属性。触屏选择设备类型,选择完成后对应的 设备类型后面会显示"•"标志,然后输入编号按 ✔ 确认。

门口机分为栋号(1-99),单元号(1-9)和编号(1-10)。围墙机只有编号,编号范围为: 1-32。

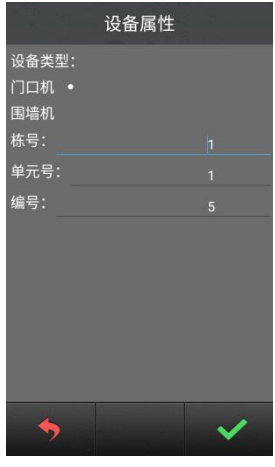

门口机编号设置界面

# 7.3 人脸识别设置

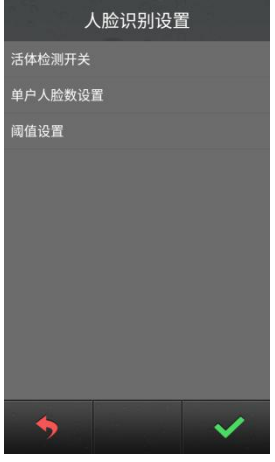

人脸识别设置界面

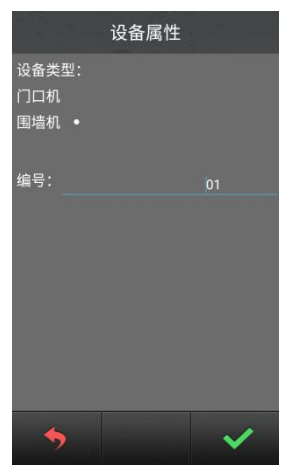

围墙机编号设置界面

### ● 活体检测开关

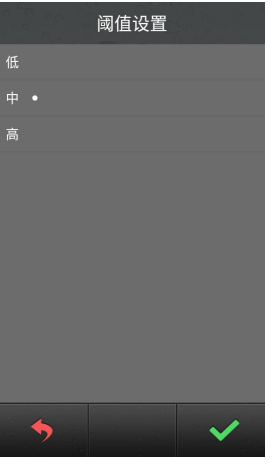

活体检测开关界面

可设置活体检测开或关,确认点击 🗸 图标;

点击 🔶 图标,返回人脸识别设置界面。

【注】开启活体检测状态下,在进行人脸识别时,用户需微微眨眼。

单户人脸数设置

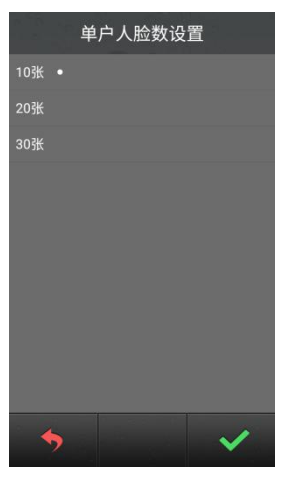

单户人脸数设置界面

可设置单户数据库存储的人脸数,可设置为10、20、30张。

确认点击 🗸 图标,点击 🦘 图标,返回人脸识别设置界面。

#### ● 阈值设置

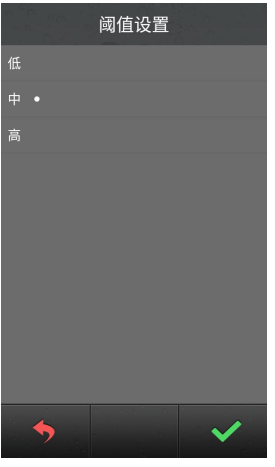

阈值设置界面

可设置人脸识别阈值(高中低),阈值等级对应人脸识别的匹配程度。当阈值设置为高,进行人脸识别时,人脸匹配度相对高;当阈值设置为低,进行人脸识别时,人脸匹配度相对低。

### 7.4 工程密码设置

工程修改界面如下图所示:首先输入旧密码,输入正确后可触屏切换至新密码栏。此时再输入新密码,输入完新密码后,系统会要求再次输入新密码,两次输入的新密码相同时,修改成功,否则修改失败,密码长度为6位。

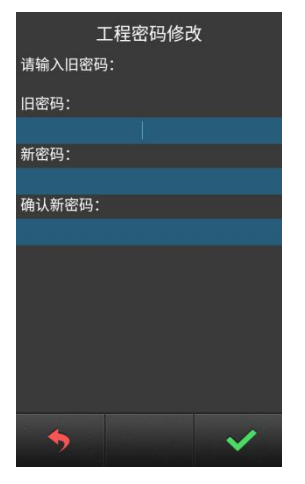

工程密码设置界面

## 7.5 帮助

公司信息界面可定制(暂未开放)。

版本号界面显示本设备的系统版本,包括 IP 地址、MAC 地址等相关信息。

|      | 帮助 |   |
|------|----|---|
| 公司信息 |    |   |
| 版本号  |    |   |
|      |    |   |
|      |    |   |
|      |    |   |
|      |    |   |
|      |    |   |
|      |    |   |
|      |    |   |
|      |    |   |
| -    |    | ~ |
|      |    |   |

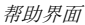

## 7.6 出厂测试

出厂测试界面有各种测试项目,其中工程商可能会使用到的是系统重启和恢复出厂设置。 当点击系统重启时,会弹出对话框,选择确认后,系统将重新启动。

当点击恢复出厂设置时,会弹出对话框,选择确认后,系统将恢复出厂设置,此时各种配 置信息(如设备属性,音量大小等)将恢复到出厂设置状态。

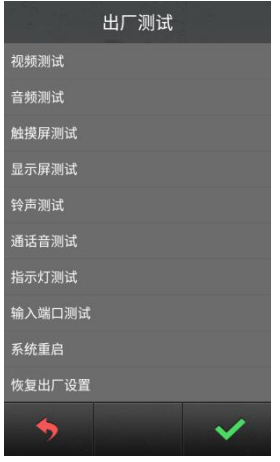

出厂测试界面

# 常见问题

#### 问题 1: 呼叫住户中未响回铃音, 提示无应答?

(1) 请检查住户是否连接到网络里(查看室内机网络图标是否亮起)

(2)检查门口机和住户栋单元是否一致(设置门口机和住户栋单元一致)

#### 问题 2: 已授权云对讲的门口机呼不到 APP?

(1)检查门口机云对讲推送开关是否打开;

(2) APP 列表中有该门口机,却无法监视门口机,请检查手机网络和门口机网络是否正常(手机网络查看网页是否正常浏览,门口机网络检查设置的路由器下,10 网段的 IP 是否能正常上网)

(3) APP 是否绑定房屋(房屋列表该房屋显示使用中)

#### 问题 3: 点击人脸识别注册,不进入注册界面?

请查看设备是否已经授权成功(工程设置下,是否存在设备授权的选项),如提示未授权, 请点击授权并重启设备。